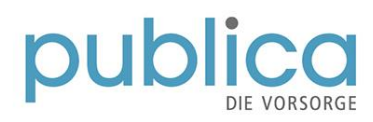

## **Onboarding Gremienportal (SharePoint)**

Sie haben für das neue Gremienportal PUBLICA eine «Einladung zum Onboarding auf SharePoint» erhalten? Gerne zeigen wir Ihnen die notwendigen Registrierungsschritte in dieser Kurzanleitung:

Hinweis: In der Anleitung wird «anton.prova@yopmail.com» als fiktiver User verwendet. Selbstverständlich sind hier jeweils Ihre Angaben zu verwenden. Die Angaben von «Anton Prova» dienen nur als Beispiel.

| Einladung zum Onboarding auf<br>SharePoint                                                                                                    | Einladung zum Onboarding auf SharePoint <pre></pre>                                                                                                    |  |
|----------------------------------------------------------------------------------------------------|----------------------------------------------------------------------------------------------------|--|
| Sie erhalten vom Bundesamt für<br>Informatik BIT (Absender:<br>eiamnoreply-prod@bit.admin.ch) eine<br>«Einladung zum Onboarding auf<br>SharePoint».<br>Die Einladungsmail wird in der<br>Sprache versandt, die bei der | Wir bitten Sie die nachfolgenden Schritte durchzuführen.  1. Klicken Sie auf nachfolgenden Link oder geben Sie diesen im Browser ein.  https://www.myaccount.elam.admin.chiportal/selfadminservice/applonboarding 2. Wahten Sie die Logen Methode CH4.OGIN  - Wichfüg: Ihr CH4.OGIN mit anderer Mall-Adresse entsprechen, worauf Sie dieses Mail erhalten haben  - Bie Nutzung eines CH4.OGIN mit anderer Mall-Adresse wird der Zugrift auf Sharepoint nicht funktionieren!  - Besitzen Sie noch kein CH4.OGIN wählen Sie "Account erstellen" und registrieren Sie sich neu.  - Anteitung unter Link 3. Geben Sie den nachfolgenden Onboarding Code ein.  - Bitte beachten Sie, dass dieser nur 30 Tage gültig ist.  77004251464-ogX2u9-3CA2R-2xE323-Xh0q159BaR                                                                                                    |  |
| Einladung ausgewählt wird<br>(DE/FR/IT/EN). In der Ansicht ist die<br>DE-Version als Beispiel aufgeführt.                                                                                                    | 4 Ihr Onboarding ist nun abgeschlossen<br>Bitte kontaktieren Sie Ihren Administrator Techuser, portal_link_sharepoint, SPNeoAccessRequests@bit.admin.ch, wenn Sie weitere Informationen benötigen:<br>Wir wunschen Ihnen ein erfolgreiches Onboarding.<br>Mit freundlichen Grüßen eIAM Services der Bundesverwaltung.                                                                                                    |  |
| Aufrufen des Links<br>Klicken Sie auf den angegebenen Link<br>unter 1. oder kopieren Sie diesen in<br>Ihren Browser.                                                                                                   | Guten Tag<br>Sie erhalten hiermit die Einladung für das Onboarding in SharePoint mit folgendem Benutzer:<br>Wir bitten Sie die nachfolgenden Schritte durchzuführen.<br>1. Klicken Sie auf nachfolgenden Link oder geben Sie diesen im Browser ein.                                                                                                    |  |
| Augurahi Login Varfahran                                                                                                    | https://www.myaccount.eiam.admin.ch/portal/selfadminservice/app/onboarding                                                                                                    |  |
| <ul> <li>Im nächsten Schritt wählen Sie Ihr<br/>Loing-Verfahren aus d.h.</li> <li>FED-Login (Mit einer Smartcard<br/>der Bundesverwaltung) oder</li> <li>CH-Login</li> </ul>                                           | Image: Note: Search Control Search Control Search |  |
|                                                                                                    | Hinweis bezgl. FED-Login:<br>Die nächsten Schritte in der Anleitung beziehen sich auf<br>die Registrierung mit einem CH-Login.<br>Bei einem FED-Login entfallen die Schritte zur Eingabe<br>der E-Mail-Adresse / Passwort und 2-Faktor-<br>Authentifizierung. Fahren Sie daher bei der Registrierung<br>mit einem FED-Login direkt mit dem Punkt «Onboarding-<br>Code» weiter.                                                                                                    |  |

| E-Mail-Adresse CH-Login                                                                                                    | Contractions and Contractions and Contra                                                                                                    |
|----------------------------------------------------------------------------------------------------|----------------------------------------------------------------------------------------------------|
| Geben Sie ihre CH-Login-<br>E-Mail-Adresse ein.                                                                                            |                                                                                                    |
| Klicken Sie auf «Weiter»                                                                                                    | Abbrechen Water                                                                                                    |
|                                                                                                    | Account antitles                                                                                                    |
| Passwort des CH-Logins                                                                                                    | Contraductors larger<br>Contraductors larger<br>Contraductors larger<br>Contraductors and/                                                                                                    |
| Gebe Sie Ihr Passwort des CH-Logins ein.                                                                                                   |                                                                                                    |
| Klicken Sie auf «Login».                                                                                                    | Geben Sie Ihr Passwort ein, um sich anzumelden<br>arton provadyspmal.com Andern<br>Provention<br>Provention<br>Proventi<br>Provention<br>Proventi<br>Provention<br>Provention<br>Provention<br>Pro |
|                                                                                                    | Noch keinen Account?                                                                                                    |
|                                                                                                    |                                                                                                    |
| <b>Zwei-Faktor-Authentifizierung</b><br>Geben Sie den erhaltenen Code der<br>Zwei-Faktor-Authentifizierung ein.<br>Je nachdem, wie Sie die | 626427<br>Barrierefreie Version<br>6 2 6 4 2 7<br>Service eIAM                                                                                                    |
| Einstellungen vorgenommen haben,<br>erhalten Sie den Code per SMS oder<br>auf eine Authenticator-App.                                      | Achtung: Nutzuen Sie hier Ihren effektiv erhaltenen Code!<br>Der Code in der Abbildung (626427) dient nur als Beispiel!                                                                                                    |
| Den Code tragen Sie auf der nächsten                                                                                                    | elAM                                                                                                    |
| Maske beim Registrierungsvorgang ein.                                                                                                    | Zwei-Faktor-Authentifizierung<br>Geben Sie bitte den SMS-Bestätigungscode ein, um<br>sich anzumelden.                                                                                                    |
| Klicken Sie auf «Weiter».                                                                                                    | Wir haben Ihnen einen Bestätigungscode an die<br>folgende Telefonnummer geschickt:<br>+4179 **** 82<br>Bestätigungscode<br>626427]<br>Abbrechen                                                                                                    |
|                                                                                                    | Sie haben keinen Code erhalten?<br>Neuen Code anfordern in 38s<br>Haben Sie Ihr Mobilfelefon verloren?<br>Mobilnummer ändern                                                                                                    |

| Onboarding-Codo                       | Einladung zum Onboarding auf SharePoint<br>& <eiamnoreply-prod@bit.admin.ch></eiamnoreply-prod@bit.admin.ch>                                       | Detversetty           |
|---------------------------------------|----------------------------------------------------------------------------------------------------|-----------------------|
| Onboarding-Code                       | Openstag, 22. August 2023 10:50:09                                                                                                    |                       |
| Im letzten Registrierungsschritt muss | Guten Tag                                                                                                    |                       |
| der <b>Onboarding-Code</b> aus dem    | Sie erhalten hiermit die Einladung für das Onboarding in SharePoint mit folgendem Benutzer.                                                        |                       |
|                                       | Wir bitten Sie die nachtoigenden Schritte durchzufunren.                                                                                           |                       |
| emaitenen E-Mail «Einladung zum       | 1. Klicken Sie auf nachfolgenden Link oder geben Sie diesen im Browser ein.                                                                        |                       |
| Onboarding auf SharePoint» kopiert    | https://www.myaccount.eiam.admin.ch/portal/selfadminservice/appionboarding                                                                         |                       |
| und in das vorgesehene Feld           | 2 Wanen Sie die Login-Memoze CH-LOGIN<br>- Wichtig: Ihr CH-LOGIN muss zwingend der Mail-Adresse entsprechen, worauf Sie dieses Mail erhalten haben |                       |
| eingefügt werden. Sie finden den      | - Bei Nutzung eines CH-LOGIN mit anderer Mail-Adresse wird der Zugriff auf Sharepoint nicht funktionieren                                          |                       |
| Code im E-Mail unter Punkt 3          | - Besitzen Sie noch kein CH-LOGIN wählen Sie "Account erstellen" und registrieren Sie sich neu.                                                    |                       |
|                                       | Anleitung unter Link     Geben Sie den nachfolgenden Onboarding Code ein                                                                           |                       |
|                                       | - Bitte beachten Sie, dass dieser nur 30 Tage gültig ist.                                                                                          |                       |
| Achtung: Nutzon Sig higr Ihron        | 7700-8251460-qXZxB-3CzAR-ExcEA-Zb23p-XhQqT-9pBaR                                                                                                   |                       |
|                                       | 4 Ihr Onboarding ist nun abgeschlossen                                                                                                    |                       |
| effektiv erhaltenen Code aus dem E-   | Ritte kontaktieren Sie Ihren Administrator Techuser portal link sharepoint SPNeoAccessRequests@bit.admin.ch.wenn Sie weitere In                    | formationen benötigen |
| Mail. Der angegebene Code in der      | Wir wünschen Ihnen ein erfolgreiches Onboe ding.                                                                                                   |                       |
| Anleitung (7700-8251460xxx) dient     | Mit freundlichen Grüßen elAM Services der Bundesverwaltung.                                                                                        |                       |
| nur de Reieniell                      |                                                                                                    |                       |
| nur als beispiel!                     |                                                                                                    |                       |
|                                       | eIAM                                                                                                    | (1)                   |
| Klicken Cie auf "Onhearding Code      |                                                                                                    |                       |
| Klicken Sie auf «Onboarding-Code      |                                                                                                    |                       |
| senden»                               |                                                                                                    |                       |
|                                       |                                                                                                    |                       |
|                                       | Onhearding                                                                                                    |                       |
|                                       | Bitte geben Sie den erhaltenen Onboarding-Code mit Trennzeichen ein.                                                                               |                       |
|                                       |                                                                                                    |                       |
|                                       | Onboarding-Code *                                                                                                    |                       |
|                                       | 7700-8251460-qXZxB-3CzAR-ExcEA-Zb23p-XhQqT-9pBaR                                                                                                   |                       |
|                                       |                                                                                                    |                       |
|                                       |                                                                                                    |                       |
|                                       |                                                                                                    |                       |
|                                       | Onboarding-Code                                                                                                    | senden                |
|                                       |                                                                                                    |                       |
|                                       |                                                                                                    |                       |
|                                       |                                                                                                    |                       |
|                                       |                                                                                                    |                       |
|                                       | Combining Champion (Inc. 1997)                                                                                                    |                       |
| Registrierung abgeschlossen           | Contestanter color<br>Contestanter Suran<br>Contestanters and Suran                                                                                | DE FR IT EN           |
|                                       | Home Benutzerprofil Login & Sicherheit                                                                                                    |                       |
|                                       |                                                                                                    |                       |
| Die Registrierung im eIAM ist         |                                                                                                    |                       |
| abgeschlossen. Das Browserfenster     | Willkommen Anton Prova                                                                                                    |                       |
| korn goodbloogen worden               | Sie sind auf der MyAccount-Startseite. Auf dieser Seite können Sie auf Ihre Applikationen zug                                                      | reifen und deren      |
| kann geschlossen werden.              | Benachrichtigungen sehen.                                                                                                    |                       |
|                                       | Favoriten                                                                                                    |                       |
|                                       |                                                                                                    |                       |
|                                       | *                                                                                                    |                       |
|                                       | Noch keine Favoriten.<br>Klicken Sie auf den Stern, um eine Applikation zu den Favoriten<br>hinzuzufloen                                           |                       |
|                                       |                                                                                                    |                       |
|                                       |                                                                                                    |                       |

Ab sofort können Sie sich mit Ihrem CH-Login (resp. FED-Login) im Gremienportal - Startseite anmelden.

Sie besitzen noch kein CH-Login? Dann finden Sie hier eine Videoanleitung zur Registrierung. Weitere Infos zum CH-Login / FED-Login finden Sie auch hier.

Sie benötigen weitere Hilfe beim Registrierungsprozess oder haben weitere Fragen zum Gremienportal? Dann stehen Ihnen die Ansprechpersonen PUBLICA gerne zur Verfügung.

Ihre Ansprechpersonen bei PUBLICA:

| KAKO und ihre Ausschüsse<br>sowie Delegiertenversammlung:      | Paritätische Organe:                               |
|----------------------------------------------------------------|----------------------------------------------------|
| Priska Flach                                                   | Alain Pauchard                                     |
| <u>priska.flach@publica.ch</u><br><u>Tel: +41 58 485 22 49</u> | alain.pauchard@publica.ch<br>Tel: +41 58 485 21 82 |